iOS端末用(iPhone等)

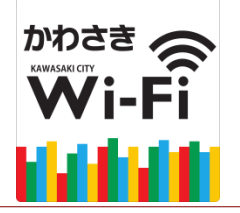

かわさきWi-Fi のご利用方法

かわさきWi-Fiは、NTT東日本が提供するサービス(光ステーション・ギガらくWi-Fi)を利用しています。

# 「かわさきWi-Fi」でインターネットに接続できます。

お持ちのスマートフォン・タブレットなど無線LAN機能(Wi-Fi)及びWebブラウザを搭載した通信 機器を使って無料でインターネットへ接続することができます。 1回の接続で最大60分の利用が可能です。

かわさきWi-Fiは、東日本電信電話株式会社(NTT東日本)が定める「インターネットご利用時の 注意事項」に同意された方が利用できます。 利用にあたり次の手順に沿って機器の操作をしてください。

## ●はじめて利用される方(ユーザー登録と利用手順)

 ①Wi-Fi機能をオン ⇒ ②かわさきWi-Fiへの接続 ⇒ ③注意事項の同意/仮登録の実施 ⇒ ④Wi-Fi機能をオフ ⇒ ⑤本登録 ⇒ ①Wi-Fi機能をオン ⇒ ②かわさきWi-Fiへの接続 ⇒ ⑥ログイン

### ●ユーザー登録済みの方(2回目以降の利用手順)

①Wi-Fi機能をオン ⇒ ② かわさきWi-Fiへの接続 ⇒ ⑥ログイン

【注意!】

- ※通信回線を契約していない機器で利用される場合は、メールを受信できる環境及びインターネットに接続できる環境 (自宅のパソコン等)で、仮登録から24時間以内に本登録を行ってください。
- ※その場で登録を完了したい場合は、Wi-Fi環境でも利用できるインターネットメール(hotmailやgmail等)での登録を 推奨します。

【注意!】iOSのバージョンによって、画面のメニュー内容が異なります。

① Wi-Fi機能をオン(端末をWi-Fiネットワークに接続できるよう設定します)

| 1                                | 2                                                                       | 3                                                                          |
|----------------------------------|-------------------------------------------------------------------------|----------------------------------------------------------------------------|
| 来回<br>マップ<br>マップ                 | 設定                                                                      | <b> </b>                                                                   |
| 諸新先 使利ツール frunes Store Newsstand | ▶ 機内モード                                                                 | Wi-Fi                                                                      |
| iBooks ALX77 Per sure Patsbook   | <ul> <li>マ Wi-Fi 接続されていません &gt;</li> <li>多 Bluetooth オフ &gt;</li> </ul> | ネットワークを選択 デキ<br>その他                                                        |
|                                  | モバイルデータ通信     シ                                                         | 接続を確認                                                                      |
|                                  | <ul> <li>インターネット共有 オフ &gt;</li> <li>ー</li> </ul>                        | 接続したことのあるネットワークに自動的に接続<br>します。接続したことのあるネットワークが見つ<br>からかい根本は、毛動でさいして、たち等中ナス |
| 設定をタップ                           | Wi-Fiをタップ                                                               | Wi-Fi横のボタンをスライドし、<br>「オフ」を「オン」に                                            |

# ② かわさきWi-Fiへの接続

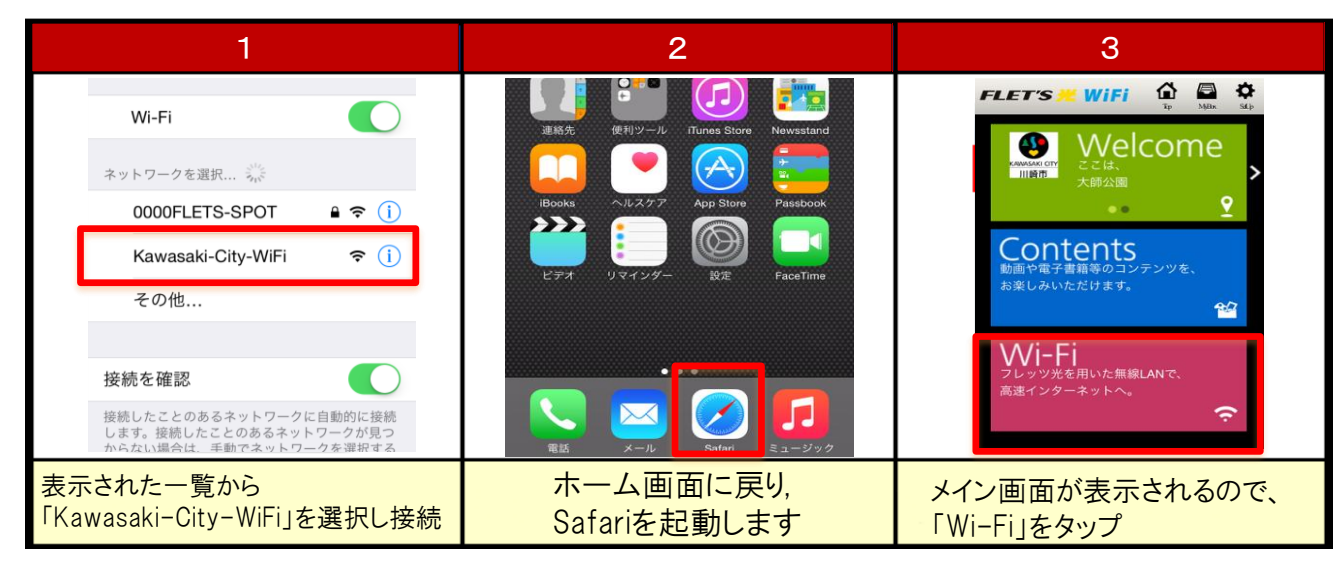

#### 【注意!】

※Safari(ブラウザ)を起動(②-2)しても 左図(②-3)のメイン画面が表示されない 場合は、別サイトを参照するなどの操作を 行うことでメイン画面が表示されます。

(操作の例:ブックマークから登録されて いるサイトを選択する など)

※初回利用の方は手順の③へ ユーザー登録済みの方は手順の⑥へ

③ 注意事項の同意/仮登録の実施

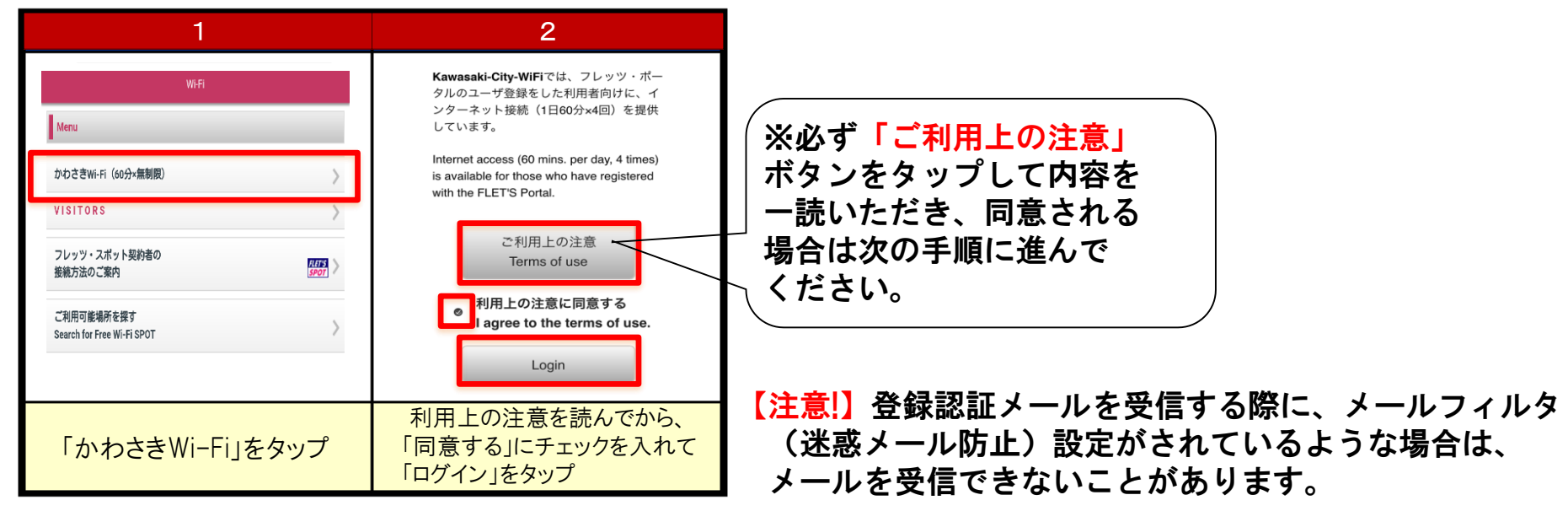

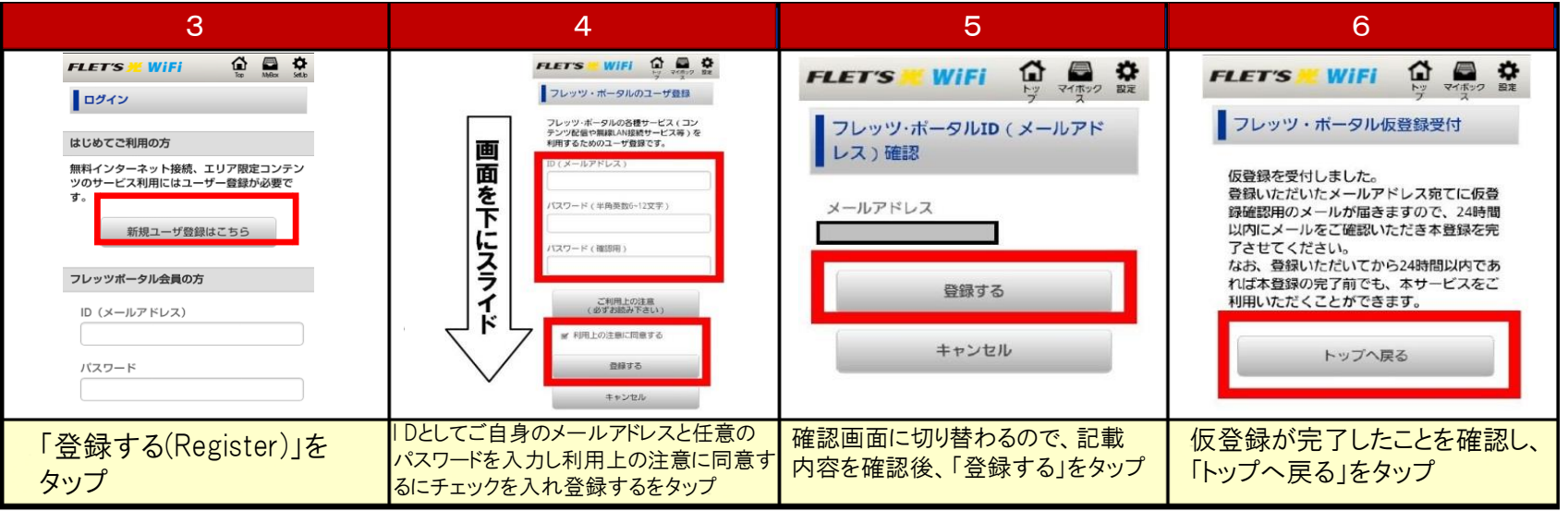

### 【注意!】

- ※ 仮登録の状態(本登録を後で行うような場合など)でも、インターネットへの接続は可能です。
- ※ 仮登録した情報は24時間を経過すると、自動的に消滅します。24時間以内に本登録されていない場合は、 再度の登録が必要になります。
- ※ 登録いただいたメールアドレスは登録認証のためのものであり、NTTからお知らせ等をお送りすることはありません。

# ④ 登録認証メールを受信するためのWi-Fi機能のオフ(接続を解除します)

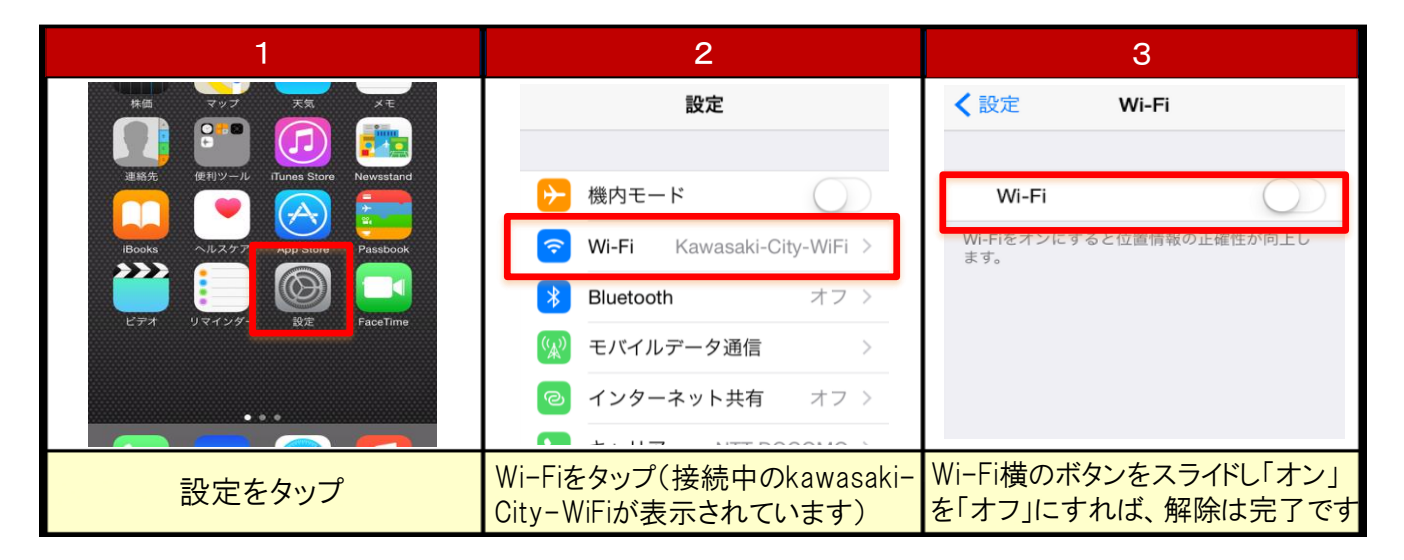

【注意!】登録認証メールを受信するにあたり、メイン画面に接続している状況ではメールの受信が できない場合がありますので、登録認証メールを受信するために一度Wi-Fi機能をオフにする必要 があります。(Wi-Fi接続を解除したうえで、3G・4G回線やLTE経由でメールを受信します。) 5 本登録

(仮登録したメールアドレスに送付される登録認証メールから本登録に進みます)

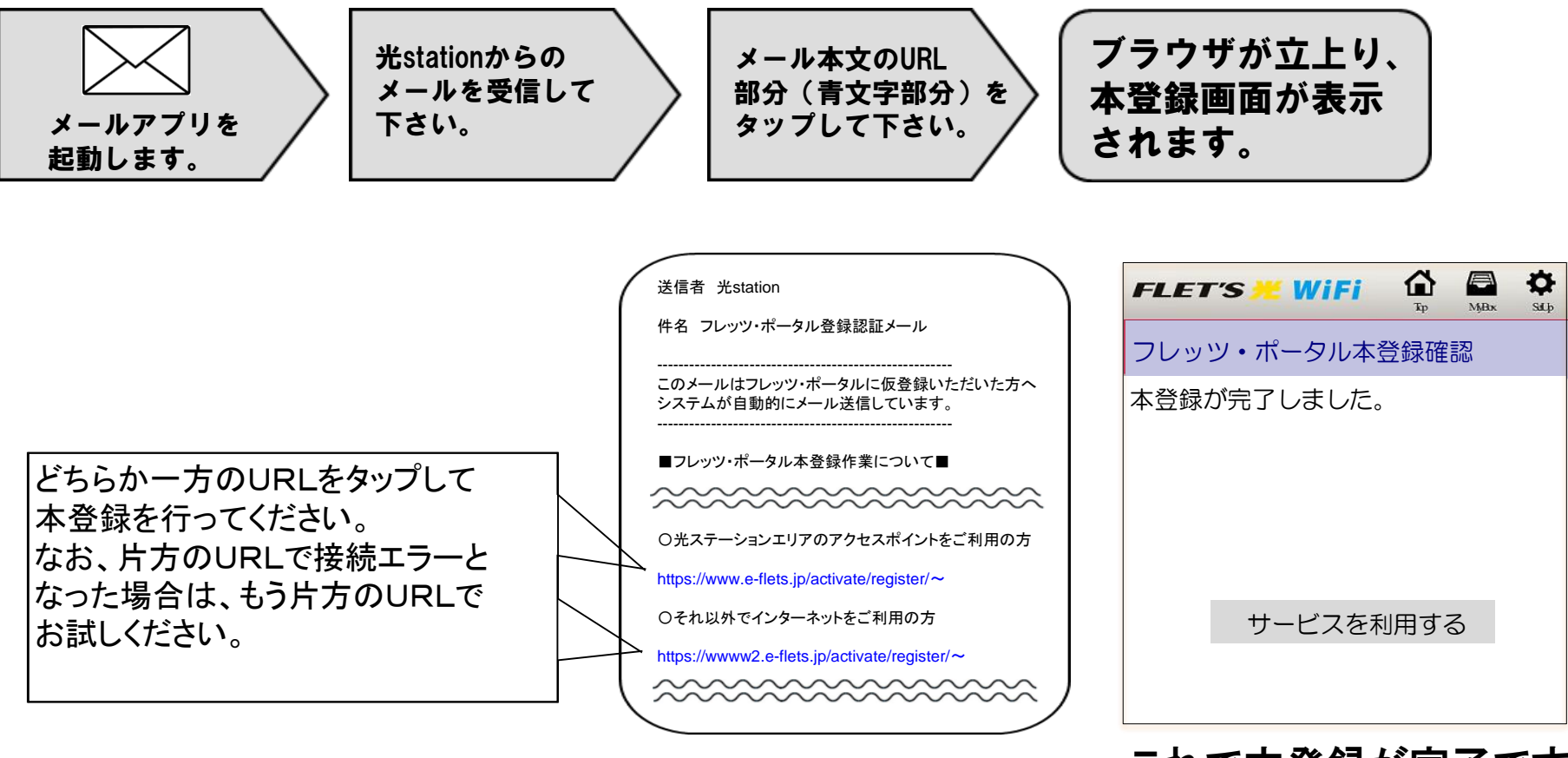

これで本登録が完了です。

### 【注意!】

※ログイン前に、Wi-Fi機能をオンにしてご利用ください(手順①)。 ※仮登録のまま利用される方(手順④及び⑤を省略した方)は、手順⑥の3と4の画面は表示されません。

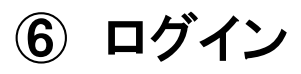

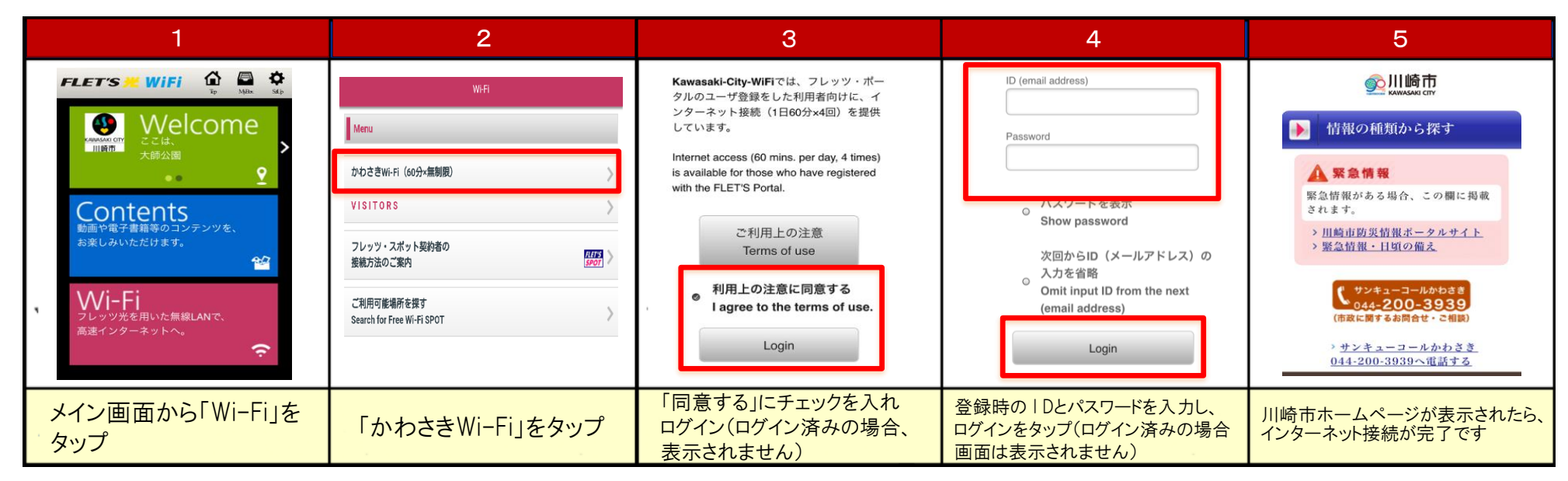

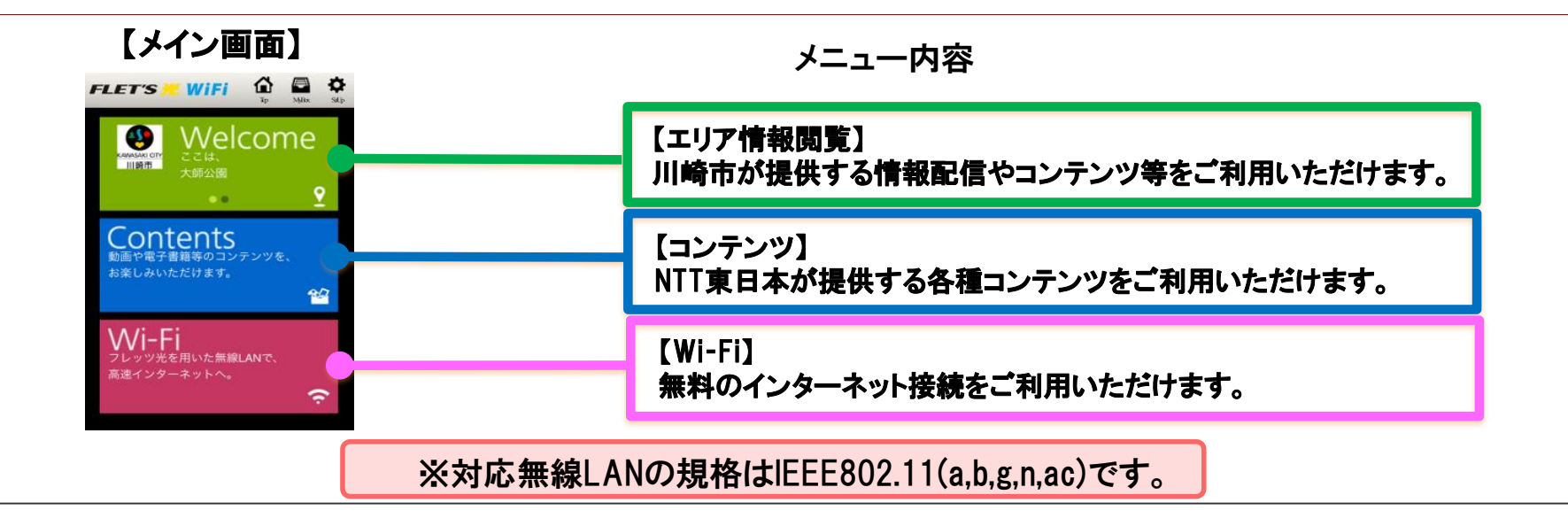